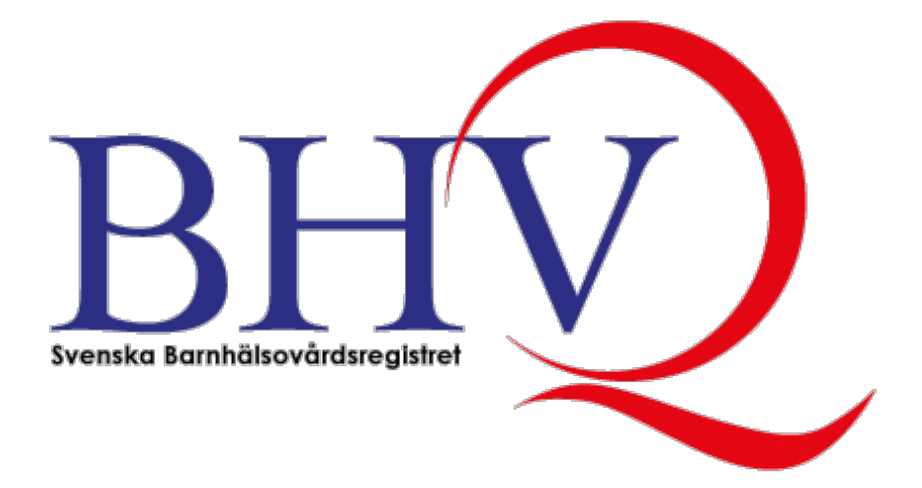

# BHVQ Utdataportal

# Användarhandledning

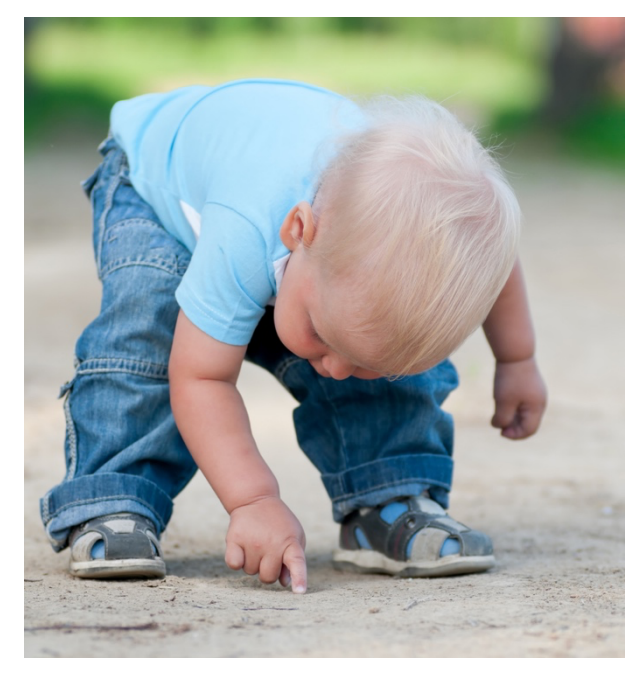

Version 1.1 September 2021

## Innehållsförteckning

| Välkommen till Svenska Barnhälsovårdsregistrets utdataportal | 3           |
|--------------------------------------------------------------|-------------|
| Hitta BHVQ utdataportal                                      | 3           |
| Publika och interna rapporter                                | 3           |
| Utdatarapporter gruppering                                   | 3           |
| Informationssidor                                            | 4           |
| Val av informationsmängder                                   | 7           |
| Fokusläge och sortering                                      | 8           |
| Exportera data                                               | 9           |
| Interna rapporter1                                           | .0          |
| Inloggning till interna rapporter1                           | 0           |
| Val av enhet i interna rapporter                             | 3<br>3<br>3 |

### Välkommen till Svenska Barnhälsovårdsregistrets utdataportal

All information som lämnas till registret skyddas av hälso- och sjukvårdssekretessen i offentlighetsoch sekretesslagen. Alla utdatarapporter publiceras endast på enhetsnivå vilket gör att enskilda barn inte går att identifiera.

#### Hitta BHVQ utdataportal

BHVQ utdataportal nås via registrets hemsida bhvq.se, och genom denna länk

https://bhvqportal.compos.se

#### Publika och interna rapporter

BHVQ Utdata publicerar utdatarapporter på två nivåtyper.

- 1. **Publika rapporter**. Dessa rapporter är tillgängliga för alla intressenter och kräver inget lösenord. Rapporterna visar data på nationell och regional nivå.
- Interna rapporter. Dessa rapporter visar data på nationell, regional samt BVC-nivå. De interna rapporterna är endast tillgängliga för personer med särskild behörighet. För att få tillgång till dessa rapporter krävs säker inloggning med SITHS-kort eller med tvåstegsförfarande. I det senare fallet anges först ett användarnamn och lösenord och sedan, i ett andra steg, verifikation med en sexsiffrig engångsnyckel som skickas till användaren via SMS eller e-post.

Denna guide beskriver i första hand hur man använder och gör val i de publika rapporterna. Handhavandet är dock i stort sett lika även för de interna rapporterna, men några skillnader finns. Det som är specifikt för de interna rapporterna tas upp i avsnittet Interna rapporter.

#### Utdatarapporter gruppering

BHVQ utdatarapporter är av praktiska skäl uppdelade i tre grupper. Varje grupp omfattar ett antal rapporter:

- 1. Barnpopulationer resurser
  - a. Barnantal
  - b. Behovsindex
  - c. Första barn
  - d. Hemgång från BB
  - e. Remisser
  - f. SCB befolkningsmängd
- 2. Föräldrastöd
  - a. Hembesök första
  - b. Hembesök 8 mån
  - c. Hembesök Genomsnitt antal
  - d. Teambesök
  - e. Mottagningsbesök
  - f. EPDS
  - g. Föräldrastöd i grupp
- 3. Hälsa
  - a. Amning
  - b. Amning Första mål annan kost
  - c. Rökning Hemmiljö
  - d. BMI

- e. Bedömning av språk, hörsel, syn och utveckling
- f. Vaccination mot tuberkulos

#### Informationssidor

Varje rapportgrupp inleds med en informationssida. Val av rapportgrupp görs i meny *Rapporter* i fönstrets övre vänstra hörn.

| Rapporter + bgga in<br>BBRUV<br>Bestilt Banklikedisreget                                                                                                    | )                                                                                                    |                                                                                                    |                                                                                        |                                                                                     | 2019-09-20 <sup>®</sup><br>Senaste data<br>2<br>Antai anslutna län                                                |
|----------------------------------------------------------------------------------------------------|----------------------------------------------------------------------------------------------------|----------------------------------------------------------------------------------------------------|----------------------------------------------------------------------------------------|-------------------------------------------------------------------------------------|----------------------------------------------------------------------------------------------------|
| Välkommen till Svenska Br<br>All information som lärmas till<br>nationell och regional nvå vilk<br>lärnat informationen. För ytte<br>Våra utdatarapporter är av p<br>Resultat avseende täcknings<br>Resurser (Denna rapport)<br>Barnantal, Behovsindex, För<br>Föräldrastöd<br>Hembesök, Teambesök, Mot<br>Hälsa<br>Aming, Rökning, BMI, Bedd | Rapporter  Log PUBLIKA RAPPO Barnpopulat Föräldrastöd Hälsa                                                                                                    | iga in<br>RTER<br>on Resurser                                                                                   | V                                                                                      | ter på denna plats publiceras endast på<br>ned sårskild behörighet i den region som | 67<br>Antal anslutna BVC<br>42 865<br>Antal barn i registret<br>Jönköpings län 0 %<br>Dalarnas 52 %<br>Totalt 1 % |
| Anning, Rokining, Ewin, Bedd<br>I våra rapporter kan val görast<br>Andelsberäkningar basera på<br>Då egentlig listningsinformation<br>Alla andelsberäkningar baser<br>Klicka på informationssymbole                                                                                                    | or wisning av data per regjon, k<br>de enskilda barnens organisat<br>inte finns tillgänglig antas ett d<br>as på det totala antalet barn p<br>arma ① för mer information. | m, Kalenderar, Iodelsear, I<br>riska tillhörighet.<br>Brakilt barn tillhöra den BV<br>er åldersgrupp i regionen | peratuningskategon, mataloe<br>C med vilket barnet senast<br>eller en BVC om inte anna | r осп анакаtegori.<br>haft kontakt (hem- eller mottagningsbesök).<br>t anges.       | Täckningsgrad år 2018 ()<br>Täckningsgrad år 2018 ()<br>Kealth<br>Intelligence by<br>Carrona se                   |

Informationssidorna för de olika rapportgrupperna är identiska. Vilken rapportgrupp man befinner sig i framgår av tillägget *Denna rapport* intill rapportgruppens namn.

I nederkant av fönstret finns flikar för respektive rapport. Klicka på en flik för att öppna önskad rapport.

|                              |                                                                                                    |                                                                                                    | Rapportfl                                                                                                    | likar 1                                                                                           |                                                        |                                                                                          |
|------------------------------|----------------------------------------------------------------------------------------------------|----------------------------------------------------------------------------------------------------|----------------------------------------------------------------------------------------------------|---------------------------------------------------------------------------------------------------|--------------------------------------------------------|------------------------------------------------------------------------------------------|
| nformation                   | Barnantal - Listade per födelseår                                                                                                    | Behovsindex                                                                                                    | Första barn                                                                                                    | Hem från BB                                                                                       | Remisser                                               | SCB - Befolkningsmängd                                                                   |
| Hä<br>An<br>Då<br>All<br>Kli | lsa<br>uning, Rökning, BMI, Bedömnin<br>ara rapporter kan val göras för v<br>delsberäkningar baseras på de<br>egentlig listningsinformation in<br>a andelsberäkningar baseras<br>cka på informationssymbolern | g av språk, hörs<br>visning av data p<br>enskilda barner<br>te finns tillgängli<br>på det totala ar<br>a () för mer i | sel, syn och utv<br>ber region, kön<br>ns organisatoris<br>ig antas ett ens<br>italet barn per<br>information. | reckling, Vaccin<br>, kalenderår, fö<br>ska tillhörighet.<br>skilt barn tillhöra<br>åldersgrupp i | ation.<br>delseår, befa<br>a den BVC n<br>regionen ell | attningskategori, mätålder c<br>ned vilket barnet senast ha<br>er en BVC om inte annat ։ |
| Re<br>Ba<br>Fö<br>He         | <b>surser</b> (Denna rapport)<br>rnantal, <del>Behovsindex, Fö</del> rsta ba<br><b>räldrastöd</b><br>mbesök, Teambesök, Mottagnii                                                                             | arn, Hemgång fr<br>ngsbesök, EPDS                                                                                     | ån BB, Remiss<br>S, Föräldrastöd                                                                               | ser, SCB befolk<br>I i grupp.                                                                     | ningsmängd                                             | l.                                                                                       |

#### På höger sida av informationssidorna finns även följande information av allmän karaktär

- 1. Datum för senast inladdade data.
- 2. Antal anslutna regioner.
- 3. Antal anslutna BVC-enheter.
- 4. Antal barn i registret.
- 5. Täckningsgrad per region och totalt.

Baseras på data från senaste hela kalenderåret. Täckningsgraden anger andel av barnen 0 till och med 5 år (TG%) och barn under det första levnadsåret (TG 0 år). De båda värdena avser andel barn

och redovisas i en egen rapport i gruppen Resurser.

i registret av målgruppen för BHVQ som är uppskattat till 95% av det totala antalet folkbokförda barn i respektive region. Antalet folkbokförda barn hämtas från Statistiska Centralbyrån

2021-09-12 3 92 Antal anslutna BVC 69 955 TG % TG 0år % Län Södermanlands län 37 % 95 % Jönköpings län 79 % 92 % Dalarnas län 80 % 100 % Totalt 6 % 9 % Täckningsgrad år 2020

6

#### Val av informationsmängder

Alla rapporter har ett enhetligt utseende och val för visning av data görs på ett likartat sätt.

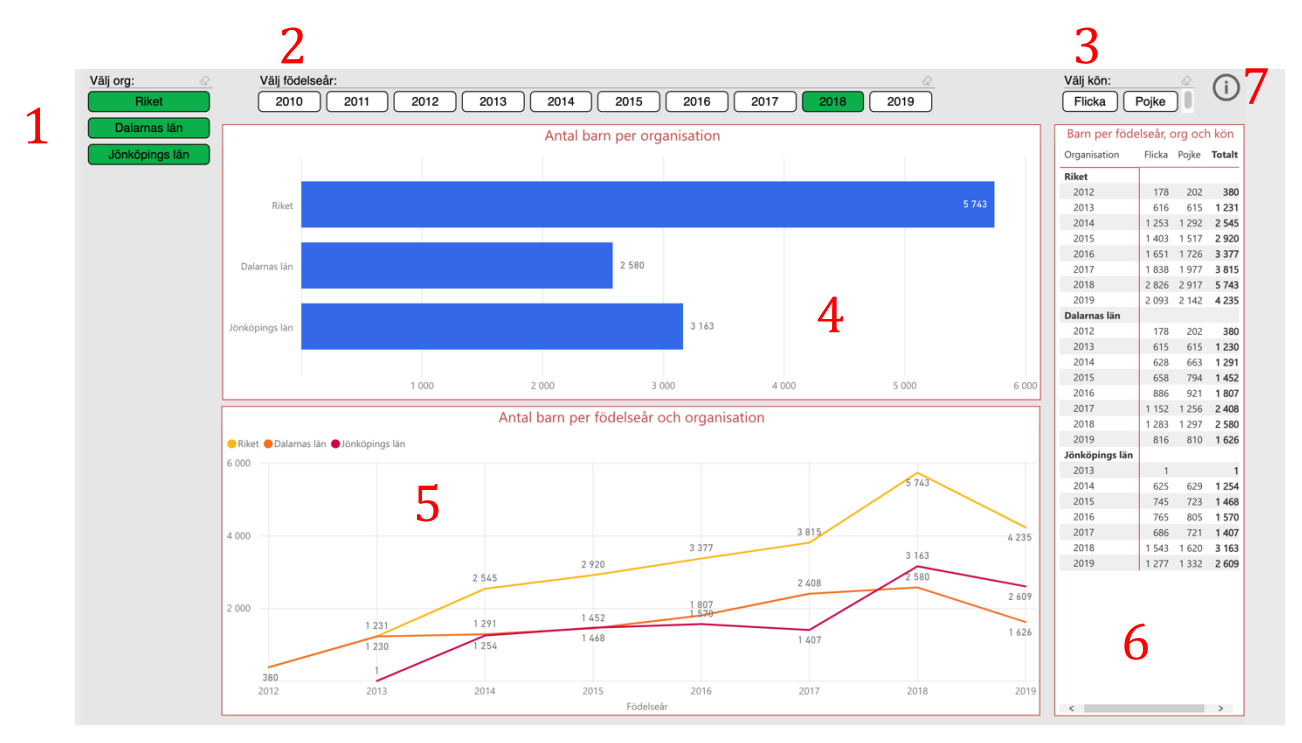

- 1. Val av region respektive riket. Om inte någon särskild knapp markeras visas samtliga.
- 2. Val av födelseår. Begränsar data i den övre grafen till barn födda valt år.
- 3. Val av datakategori, i exemplet pojkar/flickor. Om inget val görs visas samtliga kategorier. Påverkar visningen i båda graferna.
- 4. Liggande stapeldiagram som visar data baserat på val som gjorts vid punkt 1-3. Om man för in markören i grafen visas en mintabell över data vid aktuell mätpunkt.
- 5. Linjediagram som visar data över tid per födelseår baserat på val som gjort vid punkt 1 och 3.
- 6. Tabell som visar antal per kategori, antal utan uppgift (bortfall) samt totalt antal barn per födelseår.
- 7. Informationsikon. Klicka på ikonen för att visa specifik information om aktuell rapport.

#### Fokusläge och sortering

| 2018 20 | <u>ک</u><br>019 | Foku  | släge |
|---------|-----------------|-------|-------|
|         |                 |       | £     |
|         |                 |       |       |
|         |                 | 5 743 |       |

I övre högra hörnet av graferna visas två ikoner när man pekar på grafen med markören. På bilden ovan visas ikonen *Fokusläge*. Ett klick på *Fokusläge* visar vald graf i helskärmsläge vilket är användbart när man vill jämföra många enheter med varandra. För att komma tillbaka till ursprungsrapporten klicka på knappen *Tillbaka till rapporten* i övre vänstra hörnet.

| <u>~</u><br>2019 | Fler alternativ |
|------------------|-----------------|
|                  | 67              |

Bredvid ikonen för fokusläge finns en ikon i form av tre prickar för *Fler alternativ*. Ett klick på denna knapp fäller ner en meny där val kan göras för att sortera datamängden. Data kan sorteras i stigande eller fallande ordning baserat på datakategori eller organisation.

#### Exportera data

Antalstabellernas data går att ladda ner för egna beräkningar eller för att skapa egna grafer. Ett klick på ikonen *Fler alternativ* i övre högra hörnet av tabellen fäller ut en meny som innehåller valet *Exportera data*.

| Barn per ∱ វ ↓ ؛ ↓↓ ɔ क़ ɔc क़ ɔ́ |                          |  |  |  |
|-----------------------------------|--------------------------|--|--|--|
| Organisation                      | Exportera data           |  |  |  |
| Riket                             | 🗔 Visa data              |  |  |  |
| 2012                              | ⊏¶ Aktuellt              |  |  |  |
| 2013                              |                          |  |  |  |
| 2014                              | ↓Ā Sortera fallande      |  |  |  |
| 2015                              | ↓ not stigande           |  |  |  |
| 2016                              | Sortera efter            |  |  |  |
| 2017                              |                          |  |  |  |
| 2018                              | 2 826 2 917 <b>5 743</b> |  |  |  |
| 2019                              | 2 093 2 142 <b>4 235</b> |  |  |  |
|                                   |                          |  |  |  |

Ett klick på menyvalet *Exportera data* öppnar nedanstående dialogruta.

| E                                                                      |                        | ×          |
|------------------------------------------------------------------------|------------------------|------------|
| Exportera data                                                         |                        |            |
| Vilken data vill du exportera?                                         |                        |            |
| Sammanfattad data                                                      |                        |            |
| O Underliggande data                                                   |                        |            |
| Filformat:                                                             |                        |            |
| .xlsx (Excel)                                                          |                        |            |
|                                                                        |                        |            |
| <ol> <li>Data exporteras med alla f</li> </ol>                         | ilter som tillämpas.   |            |
| <ol> <li>För stora datamodeller, kan<br/>exporteras Läs mer</li> </ol> | n bara ett begränsat a | ntal rader |
| exporteras. <u>Las mer</u>                                             |                        |            |
|                                                                        |                        |            |
|                                                                        |                        |            |
|                                                                        | Exportera              | Avbryt     |
|                                                                        |                        |            |

Valet Sammanfattad data ger data motsvarande de som visas i tabellen. Två filformat stöds:

- 1. Excelformat (rekommenderas).
- 2. Cvs-format (textformat)

Klicka på knappen *Exportera*. Tabelldata laddas då ner till din lokala dator.

#### Interna rapporter

För att få tillgång till de interna rapporterna krävs säker inloggning med SITHS-kort eller med användarnamn och lösenord i ett tvåstegsförfarande. I ett första steg anges användarnamn och lösenord vilket följs av ett andra steg med angivande av en engångsnyckel som skickas till användaren via SMS eller e-post.

Inloggningsuppgifter lämnas ut av särskilt utsedda kontoadministratörer på de centrala barnhälsovårdsenheterna i respektive region.

#### Inloggning till interna rapporter

1. Klicka på *Logga in* i det över vänstra hörnet av skärmen.

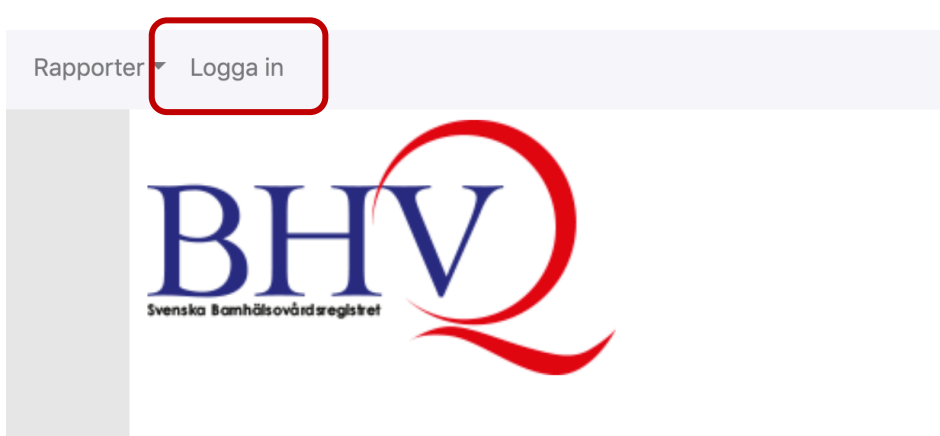

#### Välkommen till Svenska Barnhälsovårdsregistrets utdataportal

All information som lämnas till registret skyddas av hälso- och sjukvårdssekretes: nationell och regional nivå vilket gör att enskilda barn inte går att identifiera. Rar lämnat informationen. För ytterligare information se BHVQ Registerbeskrivning r

Våra utdatarapporter är av praktiska skäl uppdelade i tre grupper. Resultat avseende täckningsgrad i registret kan avläsas till höger på denna

#### Resurser

Barnantal, Behovsindex, Första barn, Hemgång från BB, Remisser, SCB be

#### Föräldrastöd

Hembesök, Teambesök, Mottagningsbesök, EPDS, Föräldrastöd i grupp.

Hälsa (Denna rapport)

2. Logga in med SITHS-kort eller fyll i användarnamn och lösenord. Klicka på Logga in.

|              | E Logga in med SITHS |
|--------------|----------------------|
|              | ELLER MED LÖSENORD   |
|              |                      |
| Användarnamr | 1                    |
| Lösenord     |                      |
|              |                      |

3. Välj om du önskar få engångsnyckeln skickad via SMS eller via e-post.

|        | BHVQ                                |
|--------|-------------------------------------|
|        | Väli vart engångsnyckel ska skickas |
|        | , SMS                               |
|        | 🗷 E-post                            |
| Avbryt |                                     |

4. Fyll i engångsnyckelns sex siffror i fältet *Engångsnyckel*. Klicka på *Verifiera nyckel*.

|          |      |                  | BHVQ          |
|----------|------|------------------|---------------|
|          |      |                  | Engångsnyckel |
| <b>_</b> | Eng  | långsnyckel      |               |
| Avb      | oryt | Verifiera nyckel |               |

5. Efter inloggning kan val göras av publika eller interna rapporter under meny *Rapporter* i fönstrets över vänstra hörn.

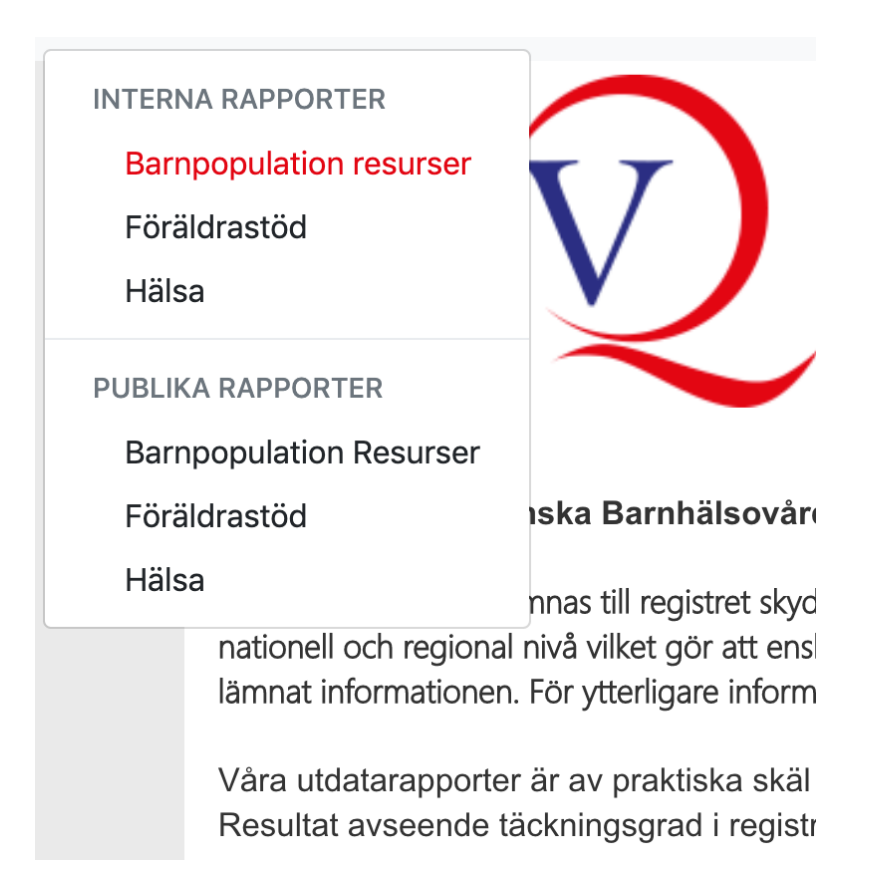

#### Val av enhet i interna rapporter.

I interna rapporter kan val göras för att jämföra en eller flera BVC-enheter med en eller flera regioner och/eller riket.

Val av enheter görs i det vänstra fältet på skärmen genom att markera kryssrutorna. För val av region finns kryssrutor i två nivåer.

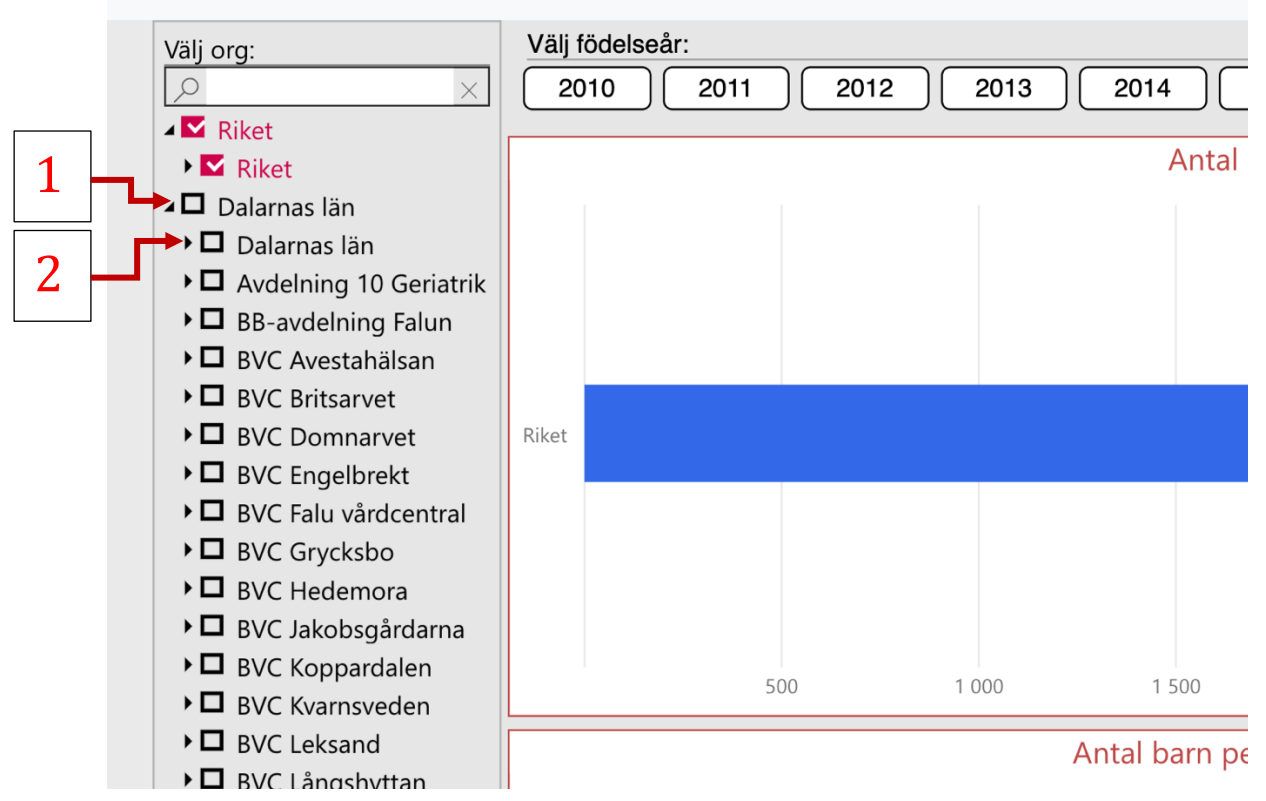

- 1. Kryssruta 1 används för att slå på eller av visning av samtliga BVC i regionen.
- 2. Kryssruta 2 används för att visa regionens data för jämförelse med en eller flera BVC.

#### Exempel 1.

Du vill visa samtliga BVC för att jämföra dessa med varandra. Markera kryssruta 1 för att visa samtliga BVC:ers data. Eventuellt kan man välja att inte visa vissa BVC genom att avmarkera kryssrutan för dessa BVC. Om endast data för BVC:er ska visas kan regionnivå väljas bort genom att avmarkera kryssruta 2.

#### Exempel 2

Du vill jämföra ett mindre antal BVC med varandra och med regionen. Markera kryssruta 2 för att visa regionen. Se till att Kryssruta 1 är avmarkerad. Markera därefter de BVC som du vill visa data för.

Val för kategorier, sorteringsnivå och sorteringsordning görs på samma sätt som för publika rapporter.

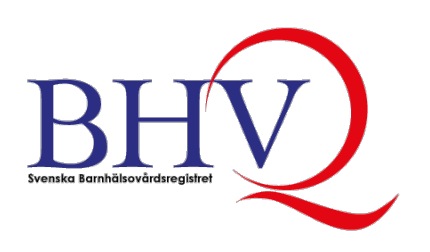

© Svenska Barnhälsovårdsregistret 2021